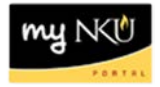

## **Asset Location Change**

Transaction Code: ZACM

## Location(s): SAP GUI

**Purpose:** Perform this procedure when you need to change the location of a tag number during asset reconciliation. This is for permanent location changes and not temporary changes (i.e. 2 hours, 1 week, etc.).

- 1. Log into myNKU.
- 2. Select SAP GUI tab.
- 3. Select either Windows for a PC or Java for a Mac.

| SAP System Logon                            |                  |
|---------------------------------------------|------------------|
| Welcome to Northern Kentucky University's n | nyNKU Portal!    |
| SAP gui for windows                         | SAP gui for Java |

- 4. Access transaction code, ZACM.
- 5. Click Enter.

| Er Me | enu Edi | t <u>Eavorites</u> | Ext | r <u>a</u> s | System | He | lp |
|-------|---------|--------------------|-----|--------------|--------|----|----|
| Ø     | zacm    | •                  | ] ⊲ | H            | )0 0   |    | ₽  |

6. Enter the Main Asset Number, Serial number, Inventory number (NKU tag number), Cost center, or Asset location and room.

|   | Asset Custodian Match     |       |    |     |          |
|---|---------------------------|-------|----|-----|----------|
|   | <b>©</b>                  |       |    |     |          |
| ſ | Program selections        |       |    |     |          |
|   | Company Code              | NK01  | to |     | -        |
| / | Main Asset Number         |       | to |     | <b>-</b> |
|   | Serial number             |       | to |     | 2        |
|   | Inventory number          |       | to |     | 2        |
|   | Cost center responsible f |       | to |     | <b>-</b> |
|   | Asset location            | 00325 | to |     | 2        |
|   | Room                      | 200   | to | 274 | <b>P</b> |

• The inventory number (NKU tag number) is a ten-digit number. You will need to enter the leading zeroes or use the wildcard (an asterisk \*).

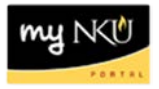

• Search by Asset location, click in the cell and click the match code for a list of building codes.

Note: Be sure to include a room or range of rooms to minimize the system search time.

| Asset | locati                                                                                                    | ion         |                                          | ) |   |
|-------|----------------------------------------------------------------------------------------------------|-------------|------------------------------------------|---|---|
|       | Image: Contract Contract Context Contract Contract Contract Contract Co                             |             | ×                                        |   |   |
|       | F                                                                                                    | lestriction | s                                        |   |   |
|       |                                                                                                    |             | $\nabla$                                 |   |   |
|       | Image: Second second second | 3 (11) (1   | 8₩ @ ₽, €                                |   |   |
|       | Pl                                                                                                    | Locati      | Name                                     |   |   |
|       | 0001                                                                                                    | 0001        | Werk 0001 Standort 0001                  |   | • |
|       | NK01                                                                                                    | 00010       | HANKINS HALL - COVINGTON CAMPUS          |   | ٣ |
|       | NK01                                                                                                    | 00020       | BUILDING A DPS/STORAGE                   |   |   |
|       | NK01                                                                                                    | 00030       | BUILDING B STORAGE/CLASSROOM             |   |   |
|       | NK01                                                                                                    | 00040       | BUILDING C CITIZENS ADVOCACY/CLASSROOM   |   |   |
|       | NK01                                                                                                    | 00050       | BUILDING D CLASSROOM/STORAGE             | L | _ |
|       | NK01                                                                                                    | 00060       | BUILDING E MECHANICAL SHOP-STORAGE       |   |   |
|       | NK01                                                                                                    | 00070       | MAINTENANCE GARAGE                       |   |   |
|       | NK01                                                                                                    | 00080       | WEST BUILDING-MEETING ROOMS/OFFICE       |   |   |
|       | NK01                                                                                                    | 00090       | UNIVERSTIRY SUITE                        |   |   |
|       | NK01                                                                                                    | 00130       | NUNN HALL (NH)                           |   |   |
|       | NK01                                                                                                    | 00131       | GRIFFIN HALL (GH)                        |   |   |
|       | NK01                                                                                                    | 00135       | FIRST BASE SOFTBALL FIELD DUGOUT (D3)    |   |   |
|       | NK01                                                                                                    | 00136       | 3RD BASE SOFTBLL FIELD DUG/EQUP STOR(D4) |   |   |
|       | NK01                                                                                                    | 00138       | TENNIS COURTS (TC)                       |   |   |
|       | -                                                                                                    |             |                                          |   |   |

7. Click Execute.

. . . .

.

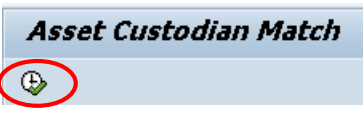

• The Asset information is displayed.

| Asset C | Justodian Match      |                         |                 |                                  |                  |          |                              |      |
|---------|----------------------|-------------------------|-----------------|----------------------------------|------------------|----------|------------------------------|------|
| Asset   | Description          | Responsible Cost Center | Custodian       | Person Responsible Serial Number | Inventory Number | Location | Name                         | Room |
| 1101142 | DESK: WORKSURFACE,   | 2 1                     | John E Filaseta | Nutter, Scott                    | 0                | 00325    | HERRMANN SCIENCE CENTER (SC) | 243  |
| 1101143 | FILE CABINET:        | 2 1                     | John E Filaseta | Nutter, Scott                    | 0                | 00325    | HERRMANN SCIENCE CENTER (SC) | 243  |
| 1101146 | FILE CABINET:        | 2 1                     | Filaseta, John  | Nutter, Scott                    | 00               | 00325    | HERRMANN SCIENCE CENTER (SC) | 204H |
| 1101164 | FILE CABINET:        | 2 1                     | Filaseta, John  | Nutter, Scott                    | 00               | 00325    | HERRMANN SCIENCE CENTER (SC) | 204I |
| 1101165 | DESK: 3 WORKSURFACES | 2 1                     | Filaseta, John  | Nutter, Scott                    | 0                | 00325    | HERRMANN SCIENCE CENTER (SC) | 204I |
| 1101166 | TABLE: ROUND WOODEN  | 2 1                     | Filaseta, John  | Nutter, Scott                    | 0                | 00325    | HERRMANN SCIENCE CENTER (SC) | 204I |
| 1101171 | DESK: 2 WORKSURFACES | 2 01                    | FILASETA, JOHN  | Nutter, Scott                    | 0                | 00325    | HERRMANN SCIENCE CENTER (SC) | 204H |
| 1101184 | DESK: 2 WORKSURFACES | 2 1                     | Filaseta. John  | Nutter. Scott                    | 0                | 00325    | HERRMANN SCIENCE CENTER (SC) | 250  |

- Double click anywhere in the row to edit information.
- 8. Select the Time-dependent tab.

| <b>P</b>       | Change Asset:      | Master data                       |               |                      |
|----------------|--------------------|-----------------------------------|---------------|----------------------|
| 6 B            | Asset values       |                                   |               |                      |
| Asset<br>Class | 1101165 C          | DESK: 3 WORKSURFACES<br>Furniture | Company Code  | NK01                 |
| Gene           | eral Time-depender | Allocations Origin Add'l Data     | a Insurance L | easing Deprec. Areas |

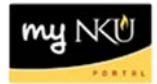

9. Edit the Location and/or Room.

|   |                          | 10/01   | NUUTIII.    |               |
|---|--------------------------|---------|-------------|---------------|
|   | General Time-deper       | ndent   | Allocations | s Origin      |
|   |                          |         |             |               |
|   | Interval from 01/01/1900 | to 12/3 | 1/9999      |               |
|   | Business Area            | 100     |             | Northern Ker  |
|   | Cost Center              | 29609   | 8110        | Instruction C |
|   | Resp. cost center        | 23509   | 0001        | Physics & Ge  |
|   | Activity Type            |         |             |               |
|   | Int. order               |         |             |               |
|   | Maintenance order        |         |             |               |
|   |                          |         |             |               |
|   | Plant                    | NK01    |             | Northern Ker  |
| 1 | Location                 | 00325   |             | HERRMANN S    |
|   | Room                     | 204I    |             |               |
|   | License plate number     |         |             |               |
|   | License plate number     |         |             |               |

10. Click Save on the standard toolbar.

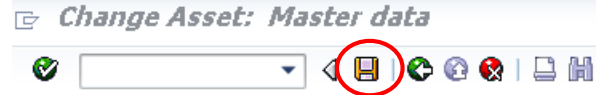

11. A confirmation message will display at the bottom of the screen.

🗹 The asset 1101165 0 is changed

• The Location and/or Room will be updated in the results grid after re-executing the report.

| r Custodian     | Person Responsible | Serial Number | Inventory Num | ıber | Location | Name                         | Room |
|-----------------|--------------------|---------------|---------------|------|----------|------------------------------|------|
| John E Filaseta | Nutter, Scott      |               | 000           |      | 00325    | HERRMANN SCIENCE CENTER (SC) | 243  |
| John E Filaseta | Nutter, Scott      |               | 000           |      | 00325    | HERRMANN SCIENCE CENTER (SC) | 243  |
| Filaseta, John  | Nutter, Scott      |               | 000           |      | 00325    | HERRMANN SCIENCE CENTER (SC) | 204H |
| Filaseta, John  | Nutter, Scott      |               | 000           |      | 00325    | HERRMANN SCIENCE CENTER (SC) | 2041 |
| Filaseta, John  | Nutter, Scott      |               | 000           | ]    | 00325    | HERRMANN SCIENCE CENTER (SQ) | 204H |

**Note:** If the Custodian and Person Responsible do not match, indicate the change through the Inventory Verification process.

12. Click Back on the standard toolbar to return to the SAP Easy Access screen.

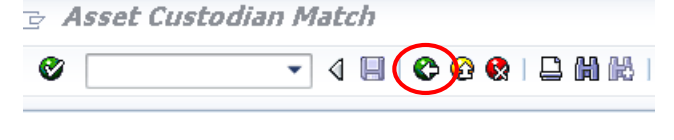

13. Click Log off to securely end your SAP GUI session.

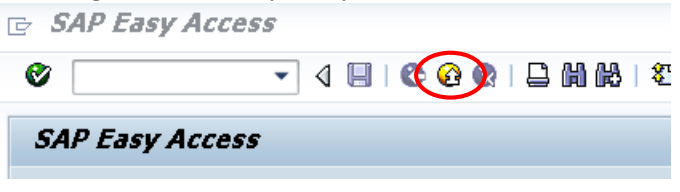